## راهنمای اتصال به اینترنت

۱.ابتدا به Wi-Fi دانشگاه حضرت رقیه (Uni\_Roghayeh) وصل شوید.

۲. صفحه login اتوماتیک باز می شود. در صورت باز نشدن یک مرور گر مثل فایرفاکس (Firefox) یا کوروم
۲. صفحه http://roghayeh.hotspot/login از کنید و آدرس http://roghayeh.hotspot/login را جستجو کنید.

|                                                | ىۋى،                               | داستكده فنى دختران يزد- صرت | میری املان اول<br>روزان غابر، متعلق دفاوری<br>دانشگاه فی در موادی |                                 |
|------------------------------------------------|------------------------------------|-----------------------------|-------------------------------------------------------------------|---------------------------------|
| وب سایت داننده و فن و نتران زد - صفرت رقید (م) | وب مایت دانتگاه فنی و حرفه ای      | وب سایت مدیریت فناوری       | سامانه جامع آموزش (ناد)                                           | سامانه اتوماسون تغذیه (رزروغذا) |
|                                                | سامانه مدیریت حساب اینتر نتی (SIB) | مامانه رزرو مليط قطار (رحا) | سامانه رزروبليط اتوبوس (بايانه)                                   |                                 |

| log    | in |  |
|--------|----|--|
| passwo | rd |  |
|        | OK |  |

۳. برای اساتید گرامی نام کاربری شماره ملی و کلمه عبور شماره شناسنامه است.